## SICHERE E-MAIL-KOMMUNIKATION

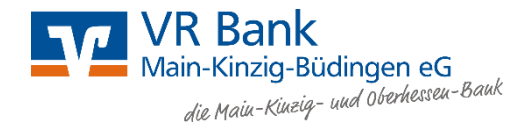

## **ERSTELLEN EINER PASSWORTGESCHÜTZTEN PDF-DATEI**

- Installieren Sie auf Ihrem PC einen PDF-Drucker, der f
  ür die Erstellung kennwortgesch
  ützter PDF-Dateien geeignet ist. (In unserem Beispiel nutzen wir "eDocPrinter PDF Pro". Hierbei handelt es sich nicht um eine konkrete Empfehlung einer bestimmten Software. Im Internet stehen eine Reihe solcher Programme f
  ür den Privatgebrauch zur Verf
  ügung.)
- Verfassen Sie die zu verschlüsselnden Informationen in einem Textverarbeitungsprogramm wie z.B. Microsoft Word, Libre Office oder einem E-Mail-Programm.
- Sobald Sie Ihre Datei fertig gestellt haben, können Sie mit der Erstellung der PDF-Datei starten. Wählen Sie in der Menüleiste "Datei" > "Drucken" aus.
- Wählen Sie in dem sich öffnenden Fenster Ihren installierten PDF-Drucker aus, in unserem Fall "eDocPrinter PDF Pro".
- Bevor Sie das Dokument final speichern, müssen Sie in den "Eigenschaften" die Verschlüsselung einrichten. Drücken Sie dazu auf den Button "Eigenschaften" unter dem eben ausgewählten "eDocPrinter PDF Pro".

| 210 mm (A4)        | Standard LibreOffice Writer  Prucker  In Dataidancken  Recording DE Pro  In Dataidancken  Recording DE Pro  Record For Windows 10  Gerade Seiten  Gungerade Seiten  Auswahl  Mehr  Saturalament |
|--------------------|----------------------------------------------------------------------------------------------------|
| ⊻yorschau I /1 ⇒ M | Ausrichtung:     Automatisch                                                                                                    |

| Drucken                                                |                                | ×             |
|--------------------------------------------------------|--------------------------------|---------------|
|                                                        | Standard LibreOffice Writer    |               |
| 210 mm (A4)                                            | Drucker<br>eDocPrinter PDF Pro | ~             |
| www.cecters.com/cers/secters/secters/secters.com/cers/ | Status:                        | Eigenschaften |
|                                                        | Bereich und Kopien             |               |

- Ein neuer Dialog öffnet sich. Wählen Sie dort den Reiter "Sicherheit" aus.
- Setzen Sie den Haken bei "Kennwort erforderlich, um das Dokument zu öffnen" und vergeben Sie ein Passwort, mit dem die Datei verschlüsselt werden soll.
- Wählen Sie außerdem die Verschlüsselungsstufe "128-bit (benötigt 5.x Reader)".
- Bestätigen Sie Ihre Eingaben mit OK.

| Seite       Komprimierung       Schriftarten       Dok.Info       Sicherheit       Wasserzeichen       Links         Kernwort angeben       Image and the service of the service of the se | _                    | -Mail                                                                                                 | Speichem                                                                                                    |                                                                                                    | Lesezeichen                 | Ob            | er    |
|----------------------------------------------------------------------------------------------------|----------------------|----------------------------------------------------------------------------------------------------|----------------------------------------------------------------------------------------------------|----------------------------------------------------------------------------------------------------|-----------------------------|---------------|-------|
| Kennwort angeben         Image: Nutzerkennwort         Nutzerkennwort         Image: Nutzerkennwort         Image: Nutz                                                                                                    | Seite                | Komprimierung                                                                                         | Schriftarten                                                                                                    | Dok.Info                                                                                                    | Sicherheit                  | Wasserzeichen | Links |
| Berechtigungen- und Rechte<br>Verschlüsselungsstelle: 128-bit (benötigt 5.x Reader)<br>↓ 40-bit (kompatibel mit 3.x, 4.x Reader)<br>↓ Inhalte-Zugliffssuppor 128-bit (benötigt 5.x Reader)<br>↓ Kopieren und Entreht<br>128-bit AES (Adv. Edition Funktion)<br>255-bit AES (Adv. Edition Funktion)<br>Bearbeitung: Allgemeines Dearbeiten (alle Funktionen) erlaubt<br>Drucken: High-Fidelity erlaubt                                                                                                    | Kennw                | ort angeben<br>ennwort erforderlich,<br>Nutzerkennwor<br>ennwort erforderlich,<br>erechtigungskennwor | um das Dokument<br>t: ****<br>um Berechtigunger                                                                                            | zu öffnen<br>n und Kennwö                                                                                     | irter zu ändern             |               |       |
| Drucken: High-Fidelity erlaubt                                                                                                    | Versi<br>V Ir<br>V K | chlüsselungssture:<br>nhalte-Zug iffssuppor<br>opieren und Entnehi<br>Bearbeitung: Allge              | 128-bit (benötigt 5.<br>40-bit (kompatibel r<br>128-bit (benötigt 5.<br>128-bit AES (Adv. I<br>256-bit AES (Adv. I<br>meines Beatbeiten (- | x Reader)<br>nit 3.x, 4.x Re<br><del>x Reader)</del><br>Edition Funkti<br>Edition Funktione<br>alle Funktione | ader)<br>on)<br>on) erlaubt |               |       |
|                                                                                                    |                      | Urucken: High                                                                                         | Hidelity erlaubt                                                                                                    |                                                                                                    |                             | V             |       |

 Sie befinden sich nun wieder im Drucken-Dialog, diesen können Sie mit dem Button "Drucken" beenden. Wählen Sie lediglich noch Ihren gewünschten Speicherort für Ihre PDF-Datei aus.

Das erstellte Dokument können Sie uns nun per E-Mail zukommen lassen. Bitte beachten Sie, dass Sie das Passwort auf einem separaten Weg (z.B. per Telefon) übermitteln.

Bitte beachten Sie: Die Abbildungen in dieser Anleitung können bei anderen Programmen von der Darstellung abweichen.